|      | MONITOUCH                         |                 |     |
|------|-----------------------------------|-----------------|-----|
|      | テクニカルインフォメーション                    | 2009年10月 1      | 日   |
| =    | PLC の Ethernet ユニットのポート番号を複数設定し   | してモニタッチを複       | 数台接 |
| ,    | 続する                               |                 |     |
| 該当機種 | 三菱製 PLC QnH、V8 シリーズ Ethernet 対応機種 | No. TI-M-1011-1 | 1/5 |

## 1. 概要

PLCのEthernetユニットのポート番号が単一の場合、モニタッチを複数台接続すると、台数が多くなるにつれて処理 が遅くなります。(サイクルタイムが延びる) そこで、GX Developerの設定によりポート番号を複数設定すると、一 つのポート番号に対して一台のモニタッチを割り付けることが可能です。それによって処理を高速にすることができま す。

ポートが単一の場合

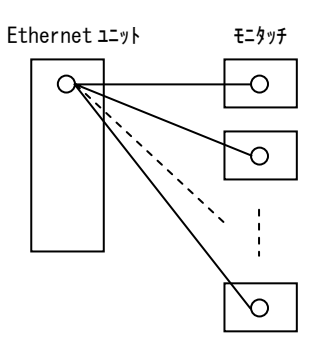

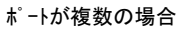

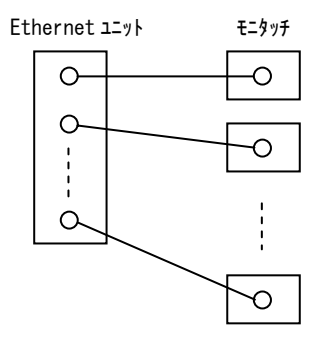

## 2. 接続環境

| モニタッチ | :V810iS(5 台)                           |
|-------|----------------------------------------|
| PLC   | :Q02 + QJ71E71 (1 台)                   |
| 使用ソフト | : GX Developer Ver 8.76E (SW8D5C-GPPW) |

## 3. V-SFT 設定手順

V-SFT-5を立ち上げます。

モニタッチの機種と PLC の機種 [QnH (Q) シリーズ (Ethernet)]を選択します。

| <b>冨集機種選択</b> | X       |
|---------------|---------|
| ⊙∨ジリーズ        | ○UGシリーズ |
| 德生继择          |         |
| V810S         | ×       |
| □iシリーズ        | 縦置き     |
| サイズ           |         |
| 800 * 600     | ~       |
| カラー           |         |
| JZKE          | <b></b> |
| 増設メモリなし       | ~       |
| オブションユニット     |         |
|               | ×       |
| タッチスイッチ       |         |
| アナロゲスイッチ      | ~       |
| ОК            | ++>セル   |

※ V-SFT Ver.5.4.3.0 以降のエディタでは、[QnH(Q)シリーズ (Ethernet ASCII)]の選択も可能です。

Hakko Electronics Co., Ltd.

## ② [接続機器設定]画面の設定を行います。

[通信設定]でモニタッチのポート No を設定し、[接続先設定]で PLC の IP アドレス・ポート No. を設定します。

| +17-02-481-99                                                                                                    |                                                                                                    |                                                                                                    |                                                                                                    |                    |                                                                                                    |                                                           |
|----------------------------------------------------------------------------------------------------|----------------------------------------------------------------------------------------------------|----------------------------------------------------------------------------------------------------|----------------------------------------------------------------------------------------------------|--------------------|----------------------------------------------------------------------------------------------------|-----------------------------------------------------------|
|                                                                                                    | PLG                                                                                                    |                                                                                                    |                                                                                                    |                    | モニタッチの IP アドレスが異なるため、各                                                                                                    | モニ                                                        |
| 1安和元州炭石田                                                                                                    | 二共泰雄                                                                                                    |                                                                                                    |                                                                                                    |                    |                                                                                                    | -                                                         |
| х—Л—<br>                                                                                                    | _scels                                                                                                    |                                                                                                    |                                                                                                    |                    | ッナの小一トNO.は里複しても構いません。                                                                                                    |                                                           |
| ※種                                                                                                    | chimaシジノ X Collement                                                                                                    |                                                                                                    | क्रास                                                                                                    |                    | (モニタッチのポート No. は 1024~65535 の                                                                                                    | 範囲                                                        |
| ₩ 読売売 ホート                                                                                                    | L ABY LUN                                                                                                    |                                                                                                    | <u>ae</u>                                                                                                    |                    | 設定します。)                                                                                                    |                                                           |
| デフォルト                                                                                                    |                                                                                                    |                                                                                                    |                                                                                                    |                    |                                                                                                    |                                                           |
| 設定しい設定                                                                                                    | E 接続先設定 ラダーモニタ                                                                                                    |                                                                                                    |                                                                                                    |                    | (本資料では、モニタッチのポート No.は 1(                                                                                                    | 0001                                                      |
| 続形式                                                                                                    | 1:1 义 設定                                                                                                    |                                                                                                    |                                                                                                    |                    | 統一して設定します。)                                                                                                    |                                                           |
| トライ回数                                                                                                    | 3                                                                                                    |                                                                                                    |                                                                                                    |                    |                                                                                                    |                                                           |
| イムアウト時間                                                                                                    | 50 \$ *10msec                                                                                                    | ボートNo                                                                                                    | 10001 🗧 🛨                                                                                                    | ニタッチのポー            | ト No. (DEC 指定)                                                                                                    |                                                           |
| 信遅延時間                                                                                                    | 0 🗘 *msec                                                                                                    | コード                                                                                                    | DEC 💌                                                                                                    |                    |                                                                                                    |                                                           |
| タートタイム                                                                                                    | 0 🗘 *sec                                                                                                    | 文字処理                                                                                                    | LSB→MSB 🔽                                                                                                    |                    |                                                                                                    |                                                           |
| 送形式                                                                                                    | ×                                                                                                    | 通信異常処理                                                                                                    | 停止 🚩                                                                                                    |                    |                                                                                                    |                                                           |
|                                                                                                    |                                                                                                    | 復漫条件                                                                                                    |                                                                                                    |                    |                                                                                                    |                                                           |
| ]複数ブロック一括                                                                                                    | 読出し                                                                                                    | ✓ 復帰時間                                                                                                    | 1 🗘 *10sec                                                                                                    |                    |                                                                                                    |                                                           |
| ランダム読出し                                                                                                    |                                                                                                    | ■ スクリーン切替時                                                                                                    | 自動復帰                                                                                                    |                    |                                                                                                    |                                                           |
| 局番テーブルを使                                                                                                    | 使用する                                                                                                    |                                                                                                    |                                                                                                    |                    |                                                                                                    |                                                           |
| 局番テーブル設                                                                                                    | 定                                                                                                    |                                                                                                    |                                                                                                    |                    |                                                                                                    |                                                           |
|                                                                                                    |                                                                                                    |                                                                                                    |                                                                                                    |                    |                                                                                                    |                                                           |
|                                                                                                    |                                                                                                    |                                                                                                    |                                                                                                    |                    |                                                                                                    |                                                           |
|                                                                                                    |                                                                                                    |                                                                                                    |                                                                                                    |                    |                                                                                                    |                                                           |
|                                                                                                    |                                                                                                    |                                                                                                    |                                                                                                    |                    |                                                                                                    |                                                           |
|                                                                                                    |                                                                                                    |                                                                                                    |                                                                                                    |                    |                                                                                                    |                                                           |
|                                                                                                    |                                                                                                    |                                                                                                    |                                                                                                    |                    |                                                                                                    |                                                           |
|                                                                                                    |                                                                                                    |                                                                                                    |                                                                                                    |                    |                                                                                                    |                                                           |
| 接続先調                                                                                                    | 設定                                                                                                    |                                                                                                    |                                                                                                    |                    |                                                                                                    |                                                           |
| PLC1                                                                                                    |                                                                                                    |                                                                                                    |                                                                                                    |                    |                                                                                                    |                                                           |
|                                                                                                    |                                                                                                    |                                                                                                    |                                                                                                    |                    | [PICテーブル]で PICの IP アドレスとポート                                                                                                    |                                                           |
| ***                                                                                                    | RIC                                                                                                    |                                                                                                    |                                                                                                    |                    |                                                                                                    | - No.                                                     |
| 接続機器                                                                                                    | PLC                                                                                                    |                                                                                                    |                                                                                                    |                    | 登録し、接続先として指定します。                                                                                                    | - No.                                                     |
| 接続機器<br>メーカー                                                                                                    | PLC<br>三菱電機                                                                                                    |                                                                                                    |                                                                                                    |                    | 登録し、接続先として指定します。                                                                                                    | - No.                                                     |
| 接続機器<br>メーカー<br>機種                                                                                                    | PLC<br>三菱電機<br>QnH(Q)ジリース*(Ethernet                                                                                         | )                                                                                                    |                                                                                                    |                    | 登録し、接続先として指定します。                                                                                                    | ~ No.                                                     |
| 接続機器<br>メーカー<br>機種<br>接続先ポート                                                                                                    | PLC<br>三菱電機<br>OnH(の)ジリース <sup>*</sup> (Ethernet<br>内蔵LAN                                                                   | )                                                                                                    | 変更                                                                                                    |                    | 登録し、接続先として指定します。<br>各画面データともに同じ IP アドレスを指定し                                                                                                    | ∼No.<br>L、                                                |
| 接続機器<br>メーカー<br>機種<br>接続先ポート                                                                                                    | PLC<br>三菱電機<br>QnH(Q)ジーズ <sup>*</sup> (Ethernet<br>内蔵LAN                                                                    | ۵<br>                                                                                                    | 変更                                                                                                    |                    | 登録し、接続先として指定します。<br>各画面データともに同じ IP アドレスを指定し<br>ポート No. を別々に指定します。                                                                                                    | ヽNo.<br>し、                                                |
| 接続機器<br>メーカー<br>機種<br>接続先ボート<br>デフォルト                                                                                                    | PLC<br>三菱電機<br>CnH(Q)シリース <sup>*</sup> (Ethernet<br>内蔵LAN                                                                   | )                                                                                                    | 変更                                                                                                    |                    | 登録し、接続先として指定します。<br>各画面データともに同じ IP アドレスを指定し<br>ポート No. を別々に指定します。                                                                                                    | 、No.<br>し、                                                |
| 接続機器<br>メーカー<br>機種<br>接続先ポート<br>デフォルト<br>言設定 編かい                                                                                                    | PLC<br>三菱電機<br>OnH(0))ソース <sup>*</sup> (Ethernet<br>内蔵LAN                                                                   | )<br>                                                                                                    | 変更                                                                                                    |                    | <ul> <li>登録し、接続先として指定します。</li> <li>各画面データともに同じ IP アドレスを指定しポート No. を別々に指定します。</li> <li>(本資料では、PLC のポート No. は 2000 かり</li> </ul>                                                                                                    | - No.<br>し、<br>ら 20                                       |
| 接続機器<br>メーカー<br>機種<br>接続先ポート<br>デフォルト<br>言設定 編かい<br>寒続先                                                                                                    | PLC<br>三菱電機<br>OnH(の)ソース'(Ethernet<br>内蔵LAN                                                                                 | )<br>T=9                                                                                                    | <br>支更                                                                                                    |                    | (100) アンドロ (100) ボット レスとホート<br>登録し、接続先として指定します。<br>各画面データともに同じ IP アドレスを指定し<br>ポート No. を別々に指定します。<br>(本資料では、PLC のポート No. は 2000 か)<br>を用いて設定します。)                                                                                                    | - No.<br>L、<br>ら 20                                       |
| 接続機器<br>メーカー<br>機種<br>接続先ボート<br>デフォルト<br>言設定 細かい<br>&続先 0:19                                                                                                    | PLC<br>三変電機<br>OnH(0)ソリース <sup>*</sup> (Ethernet<br>内蔵LAN<br>場錠 接続先設定 ラダー<br>221681.70(PLC1)                                | )<br>T==9                                                                                                    | <br>文更<br>义                                                                                                    |                    | <ul> <li>登録し、接続先として指定します。</li> <li>各画面データともに同じ IP アドレスを指定しポート No. を別々に指定します。</li> <li>(本資料では、PLC のポート No. は 2000 か)を用いて設定します。)</li> </ul>                                                                                                    | - No.<br>L、<br>ら 20                                       |
| 接続機器<br>メーカー<br>機種<br>接続先ボート<br>デフォルト<br>言設定 細かい<br>接続先 0:19<br>Pho 厚々                                                                                                    | PLC<br>三菱電機<br>OnH(0):パース'(Ethernet<br>内蔵LAN<br>望定 接続先設定 ラダー<br>321681.70(PLC1)                                             | )<br>====================================                                                                                                    | <br>文更<br>✓<br>  ポートMo   21                                                                                                    |                    | <ul> <li>(100) アンドリ (1100) ボリ ドレスとホート</li> <li>登録し、接続先として指定します。</li> <li>各画面データともに同じ IP アドレスを指定し<br/>ポート No. を別々に指定します。</li> <li>(本資料では、PLC のポート No. は 2000 か)<br/>を用いて設定します。)</li> </ul>                                                                                                    | - No.<br>し、<br>ら 20                                       |
| 接続機器<br>メーカー<br>機種<br>接続先ボート<br>デフォルト<br>言設定 細かい<br>接続先 0:19<br>PLC5 - ブル<br>No. 月2<br>0 PLC1                                                                                                    | PLC<br>三菱電機<br>OnH(0)://-ス*(Ethernet<br>内蔵LAN<br>認定 接続先設定 ラダー<br>321681.70(PLC1)                                            | )<br>モニタ<br>「IPアドレス<br>182.168.1.1                                                                                                    | 変更<br>×<br>×<br>×<br>×<br>×<br>×<br>×<br>×<br>×<br>×<br>×                                                                                                    | ן<br>PLC の IP ד ド  | <ul> <li>(100) アンション(1000) ボット・レスとホート</li> <li>登録し、接続先として指定します。</li> <li>各画面データともに同じ IP アドレスを指定し<br/>ポート No. を別々に指定します。</li> <li>(本資料では、PLC のポート No. は 2000 かん<br/>を用いて設定します。)</li> <li>レス・ポート No. (DEC 指定)</li> </ul>                                                                                                    | ~ No.<br>し、<br>ら 20                                       |
| 接続機器<br>メーカー<br>様種<br>接続先ポート<br>デフォルト<br>言設定 細かい<br>接続先 0.19<br>PLCエーブル<br>No. 周名<br>0<br>0<br>PLC1                                                                                                    | PLC<br>三菱電機<br>OnH(3):パース*(Ethernet<br>内康LAN<br>製造<br>接続先設定<br>ラダー<br>221681.70(PLC1)                                       | )<br>モニタ<br>1Pアドレス<br>122.188.1.7                                                                                                    | 変更<br>×<br>70 2000                                                                                                    | ן<br>PLC ס IP ד ג  | <ul> <li>(100) 「アドレスとホート</li> <li>登録し、接続先として指定します。</li> <li>各画面データともに同じ IP アドレスを指定し<br/>ポート No. を別々に指定します。</li> <li>(本資料では、PLC のポート No. は 2000 かん<br/>を用いて設定します。)</li> <li>レス・ポート No. (DEC 指定)</li> </ul>                                                                                                    | ~ No.<br>し、<br>ら 20                                       |
| 接続機器<br>メーカー<br>機種<br>接続先ボート<br>デフォルト<br>詰設定 細かい<br>接続先 [019<br>2(Cテーブル)<br>No. 馬名<br>1<br>1<br>2<br>3                                                                                                    | PLC<br>三菱電機<br>のh4(0)ジリース*(Ethernet<br>内蔵LAN<br>地設定<br>1線統光設定<br>ラダー<br>321681.70(PLC1)                                     | )<br>====================================                                                                                                    | 変更                                                                                                    | <br>PLC の IP ア F   | <ul> <li>(100) アンション(1000 m) アンシスとホート</li> <li>登録し、接続先として指定します。</li> <li>各画面データともに同じ IP アドレスを指定し<br/>ポート No. を別々に指定します。</li> <li>(本資料では、PLC のポート No. は 2000 かん<br/>を用いて設定します。)</li> <li>レス・ポート No. (DEC 指定)</li> </ul>                                                                                                    | - No.<br>し、<br>ら 20                                       |
| 接続機器<br>メーカー<br>様続先ボート<br>デフォルト<br>言設定 細かい<br>線続先 [019<br>P(C)ブル]<br>No. 月2<br>0<br>P(C)<br>1<br>2<br>3<br>4                                                                                                    | PLC<br>三菱電機<br>OnH(0)ジリース <sup>7</sup> (Ethernet<br>内蔵LAN<br>1<br>1<br>1<br>現成<br>1<br>現続先設定<br>ラダー<br>221681.70(PLC1)      | )<br>====================================                                                                                                    | <u> 変更</u><br><u> ボートNo</u><br>70 2000                                                                                                    | ן<br>PLC ס IP ד ו  | <ul> <li>(100) アンション(1000) ボット・レスとホート</li> <li>登録し、接続先として指定します。</li> <li>各画面データともに同じ IP アドレスを指定し<br/>ポート No. を別々に指定します。</li> <li>(本資料では、PLC のポート No. は 2000 かい<br/>を用いて設定します。)</li> <li>レス・ポート No. (DEC 指定)</li> </ul>                                                                                                    | - No.<br>し、<br>ら 20                                       |
| 接続機器<br>メーカー<br>機種<br>デフォルト<br>言説定 編かい<br>協続先 [019<br>Ro.   月名<br>0 PLC1<br>1<br>2                                                                                                    | PLC<br>三菱電機<br>OnH(ロ)ソリース*(Ethernet<br>内蔵LAN<br>望定 1接続先設定 ラダー<br>321681.70(PLC1)                                            | )<br>====================================                                                                                                    | 文更<br>水ートNo<br>70<br>2000                                                                                                    | ן<br>PLC ס IP ד ו  | <ul> <li>(100) 「アドレスとホート</li> <li>登録し、接続先として指定します。</li> <li>各画面データともに同じ IP アドレスを指定し<br/>ポート No. を別々に指定します。</li> <li>(本資料では、PLC のポート No. は 2000 か)<br/>を用いて設定します。)</li> <li>レス・ポート No. (DEC 指定)</li> </ul>                                                                                                    | ~ No.<br>L、<br>ら 20                                       |
| 接続機器<br>メーカー<br>機種<br>接続先ポート<br>デフォルト<br>詰設定 編かい<br>の19<br>PLCT<br>1<br>2<br>2<br>3<br>4<br>4<br>5<br>5<br>5<br>6<br>7                                                                                                    | PLC<br>三菱電機<br>OnH(Q)ジリース*(Ethernet<br>内蔵LAN<br>認定<br>1接続先設定<br>ラダー<br>321681.70(FLC1)                                      | )<br>モニタ<br>IPアドレス<br>192.168.1.1                                                                                                    | <u>支更</u><br><u> ボート№</u><br>70 2000                                                                                                    | ן<br>PLC ס וף ד וּ | <ul> <li>(100) アンション(1000) ボット・レスとホート</li> <li>登録し、接続先として指定します。</li> <li>各画面データともに同じ IP アドレスを指定し<br/>ポート No. を別々に指定します。</li> <li>(本資料では、PLC のポート No. は 2000 かっ<br/>を用いて設定します。)</li> <li>レス・ポート No. (DEC 指定)</li> <li>以下のようにモニタッチと PLC のポート番号</li> </ul>                                                                                                    | 、No.<br>し、<br>ら 20                                        |
| 接続機器<br>メーカー<br>使用<br>接続先ボート<br>ごフォルト<br>詰設定 細か<br>(D15<br>PLCTブル<br>No. 局名<br>0 PLC1<br>1<br>2<br>2<br>3<br>3<br>4<br>5<br>5<br>6<br>6<br>7<br>8<br>8                                                                                                    | PLC<br>三菱電機<br>OnH(0)ソリース*(Ethernet<br>内蔵LAN<br>221681.70(PLC1)                                                             | )<br>モニタ<br>IPアドレス<br>182.168.1.1                                                                                                    | 変更           ポート№           70         2000                                                                                                    | ן<br>PLC ס IP ד ו  | (100 データンと) (100 m デーレスとホート<br>登録し、接続先として指定します。<br>各画面データともに同じ IP アドレスを指定<br>ポート No. を別々に指定します。<br>(本資料では、PLC のポート No. は 2000 か)<br>を用いて設定します。)<br>レス・ポート No. (DEC 指定)<br>以下のようにモニタッチと PLC のポート番号<br>対応するように、モニタッチ画面データ毎に                                                                                                    | No.<br>し、<br>ら 20<br>1<br>結<br>に<br>た<br>に<br>結<br>結<br>に |
| 接続保護<br>メーカー<br>様様、先ボート<br>デフォルト<br>詰設定 給かい<br>様続、光 0015<br>デフォルト<br>1005<br>1005<br>10 | PLC<br>三菱電機<br>OnH(0):ソリース'(Ethernet<br>内蔵LAN<br>321681.70(PLC1)                                                            | )<br>モニタ                                                                                                    |                                                                                                    | ן<br>PLC ס IP ד ג  | (100 ) フル (100 m ) ドレスとホ 「<br>登録し、接続先として指定します。<br>各画面データともに同じ IP アドレスを指定<br>ポート No. を別々に指定します。<br>(本資料では、PLC のポート No. は 2000 か)<br>を用いて設定します。)<br>レス・ポート No. (DEC 指定)<br>以下のようにモニタッチと PLC のポート番号<br>対応するように、モニタッチ画面データ毎に<br>設定します。                                                                                                    | 、No.<br>し、<br>ら 20                                        |
| 接続機器<br>メーカー<br>構築先ポート<br>デフォルト                                                                                                    | PLC<br>三菱電機<br>のh4(0)シリース*(Ethernet<br>内蔵LAN<br>設定<br>1接続先設定<br>ラダー<br>321681.70(PLC1)                                      | )<br>T=2)<br>IP7FL2<br>192.180.1.1                                                                                                    |                                                                                                    | ן<br>PLC ס וף ד ג  | <ul> <li>(100) アントリ (1000 m) (1000 m) (1000 m)</li> <li>登録し、接続先として指定します。</li> <li>各画面データともに同じ IP アドレスを指定し<br/>ポート No. を別々に指定します。</li> <li>(本資料では、PLC のポート No. は 2000 か)</li> <li>を用いて設定します。)</li> <li>レス・ポート No. (DEC 指定)</li> <li>以下のようにモニタッチと PLC のポート番号<br/>対応するように、モニタッチ画面データ毎に<br/>設定します。</li> </ul>                                                                                                    | 、No.<br>し、<br>ら 20<br>+が 1<br>持続                          |
| 接続機器<br>メーカー<br>構築先ポート<br>デフォルト<br>信設定 編加へ<br>構成先、 0-15<br>PICワーブル<br>構成<br>構成<br>構成<br>に<br>の<br>PICI<br>2<br>3<br>4<br>5<br>6<br>7<br>7<br>8<br>8<br>9<br>10<br>11<br>12                                                                                                    | PLC<br>三菱電機<br>OnH(0)ジリース <sup>7</sup> (Ethernet<br>内蔵LAN<br>酸定<br>1接続先設定<br>ラダー<br>221681.70(PLC1)                         | )<br>TE=29<br>IP7FL22<br>192.100.1.1                                                                                                    |                                                                                                    | <br>PLC ס IP ד וּ  | <ul> <li>(100) アントリ (1100) ボリ ドレスとホート</li> <li>登録し、接続先として指定します。</li> <li>各画面データともに同じ IP アドレスを指定し<br/>ポート No. を別々に指定します。</li> <li>(本資料では、PLC のポート No. は 2000 かい<br/>を用いて設定します。)</li> <li>レス・ポート No. (DEC 指定)</li> <li>以下のようにモニタッチと PLC のポート番号<br/>対応するように、モニタッチ画面データ毎に<br/>設定します。</li> </ul>                                                                                                    | 、No.<br>し、<br>ら 20<br>けお続                                 |
| 接続機器<br>メーカー<br>構築先ポート<br>デフォルト<br>言設定 編加・<br>構成先光 016<br>にので、<br>構成先 016<br>にので、<br>和かい<br>構成た<br>にので、<br>してので、<br>の、<br>月2<br>0<br>9<br>0<br>9<br>10<br>11<br>12<br>2<br>4<br>5<br>5<br>5<br>5<br>5<br>5<br>5<br>5<br>5<br>5<br>5<br>5<br>5                                                                                                    | PLC<br>三菱電機<br>(nH(の)ジノース*(Ethernet<br>内蔵LAN<br>22.1681.70(PLC1)                                                            | )<br>====================================                                                                                                    | 文更     ズートNo     マ     マ | ן<br>PLC ס וף ד וּ | <ul> <li>(100) アンション(1000) ボット・レスとホート</li> <li>登録し、接続先として指定します。</li> <li>各画面データともに同じ IP アドレスを指定し<br/>ポート No. を別々に指定します。</li> <li>(本資料では、PLC のポート No. は 2000 かい<br/>を用いて設定します。)</li> <li>レス・ポート No. (DEC 指定)</li> <li>以下のようにモニタッチと PLC のポート番号<br/>対応するように、モニタッチ画面データ毎に<br/>設定します。</li> <li>モニタッチ PLC</li> </ul>                                                                                                    | 、No.<br>し、<br>ら 20<br>☆ 1<br>続                            |
| 接続機器<br>メーカー<br>様様<br>デフォルト<br>デフォルト<br>(1)<br>(1)<br>(1)<br>(1)<br>(1)<br>(1)<br>(1)<br>(1)                                                                                                    | PLC<br>三菱電機<br>OnH(の)ジース*(Ethernet<br>内蔵LAN<br>221681.70(PLC1)<br>221681.70(PLC1)                                           | )<br>====================================                                                                                                    | 文更                                                                                                    | ן<br>PLC ס וף ד ו  | (100 ) アンドリ (100 ) ボ ク ドレスとホ 「<br>登録し、接続先として指定します。<br>各画面データともに同じ IP アドレスを指定  <br>ポート No. を別々に指定します。<br>(本資料では、PLC のポート No. は 2000 か)<br>を用いて設定します。)<br>レス・ポート No. (DEC 指定)<br>以下のようにモニタッチと PLC のポート番号<br>対応するように、モニタッチ画面データ毎に<br>設定します。<br>モクッチ PLC<br>IP ポート No. IP                                                                                                    | 、No.<br>し、20<br>が接 ポー                                     |
| 接続機器<br>メーカー<br>機種<br>デフォルト<br>信設定 編かへ<br>様続先 015<br>PLC1<br>1<br>1<br>2<br>2<br>3<br>3<br>4<br>4<br>5<br>6<br>6<br>7<br>7<br>8<br>8<br>9<br>9<br>10<br>11<br>11<br>12<br>2<br>2<br>3<br>3<br>4<br>4<br>4<br>5<br>5<br>6<br>6<br>7<br>7<br>8<br>8<br>9<br>9<br>10<br>11<br>11<br>12<br>2<br>2                                                                                                    | PLC<br>三菱電機<br>OnH(Q)ジリース*(Ethernet<br>内蔵LAN<br>221681.70(PLC1)<br>221681.70(PLC1)                                          | )<br>モニタ<br>IPアドレス<br>122.160.1.7                                                                                                    |                                                                                                    | ן<br>PLC ס IP ד ו  | 100 (100 m) (100 m) (100 m) (100 m)         登録し、接続先として指定します。         各画面データともに同じ IP アドレスを指定 (100 m)         ポート No. を別々に指定します。         (本資料では、PLC のポート No. は 2000 か)         を用いて設定します。)         レス・ポート No. (DEC 指定)         以下のようにモニタッチと PLC のポート番号         対応するように、モニタッチ画面データ毎に         設定します。         モニタッチ       PLC         IP       ポート No.         102 162 1 71       1001 (20 + 70)                                                                                                    | ~No.<br>し、 20<br>が接 <sup>*</sup> − ??                     |
| 接続機器<br>メーカー<br>裸種<br>デフォルト<br>主殺定 縁わい<br>優洗 (015<br>デフォルト<br>を<br>なか、<br>局名<br>0<br>PLC1<br>1<br>2<br>3<br>4<br>5<br>6<br>6<br>7<br>8<br>9<br>9<br>11<br>12<br>【<br>【<br>後続たれるをU<br>】<br>後続たれるを<br>】<br>】<br>14<br>14<br>14<br>14<br>14<br>14<br>14<br>14<br>14<br>14                                                                                                    | PLC<br>三菱電機<br>〇のh4(の)ジリース*(Ethernet<br>内蔵LAN<br>製造<br>1接続先設定<br>ラダー<br>221681.70(PLC1)<br>221681.70(PLC1)                  | )<br>モニタ                                                                                                    |                                                                                                    | ן<br>PLC ס וף ד ג  | (1.10) アントリ (1.10) ボリ ドレスとホート<br>登録し、接続先として指定します。<br>各画面データともに同じ IP アドレスを指定<br>ポート No. を別々に指定します。<br>(本資料では、PLC のポート No. は 2000 かん<br>を用いて設定します。)<br>レス・ポート No. (DEC 指定)<br>レス・ポート No. (DEC 指定)<br>レス・ポート No. (DEC 指定)<br>レス・ポート No. (DEC 指定)<br>レス・ポート No. (DEC 指定)<br>10 ポート No. (DEC 指定)<br>11 ビーク (10 パート 新日)<br>12 ビーク (10 パート)<br>19 パート No. (11 ビーク)<br>19 パート No. (12 パート)<br>19 パート No. (12 パート)<br>10 パート No. (12 パート)<br>10 パート No. (12 パート) | No.                                                       |
| <ul> <li>接続機器</li> <li>メーカー</li> <li>採売</li> <li>ボート</li> <li>デフォルト</li> <li>詰放定 細かい</li> <li>協次・ 「のこ</li> <li>「の」</li> <li>「の」</li></ul>                                                                                                    | PLC<br>三菱電機<br>のh4(0)シリース*(Ethernet<br>内蔵LAN<br>設定<br>1接続先設定<br>ラダー<br>22168170(PLC1)<br>- カルレ画面で設定する<br>EU<br>- カルレ画面で設定する | )<br>〒=⇒)<br>197.FLZ<br>192.180.1.1<br>192.180.1.1<br>193.1.1<br>193.1.1<br>193.1<br>193.1.1<br>193.1.1 |                                                                                                    | ן<br>PLC ס וף ד ג  | (1.10) アントリ (1.10) ボリ ドレスとホート<br>登録し、接続先として指定します。<br>各画面データともに同じ IP アドレスを指定<br>ポート No. を別々に指定します。<br>(本資料では、PLC のポート No. は 2000 かん<br>を用いて設定します。)<br>レス・ポート No. (DEC 指定)<br>レス・ポート No. (DEC 指定)                                                                                                    | No.<br>し、20<br>が接ま。-<br>200<br>200<br>200                 |

[接続機器設定]画面を閉じます。

Hakko Electronics Co., Ltd.

192. 168. 1. 75 10001 ←→ 192. 168. 1. 70 2004

| テクニカルインフォメーション | No. TI-M-1011-1 | 3⁄5 |
|----------------|-----------------|-----|
| テクーカルインフォメーション | NO. II-M-IUII-I | 3/5 |

③ [システム設定]→[Ethernet 通信]→[自局 IP アドレス]で、モニタッチの画面データ毎に IP アドレスを設定します。

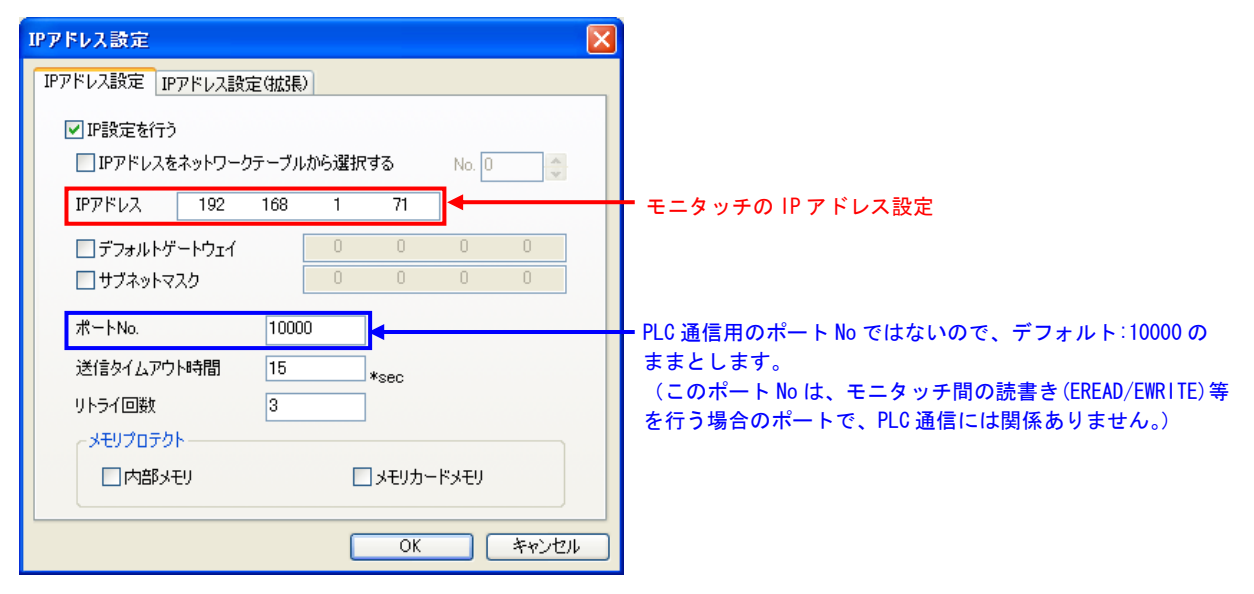

④ モニタッチの各画面データの設定が以下の設定になっていることを確認します。

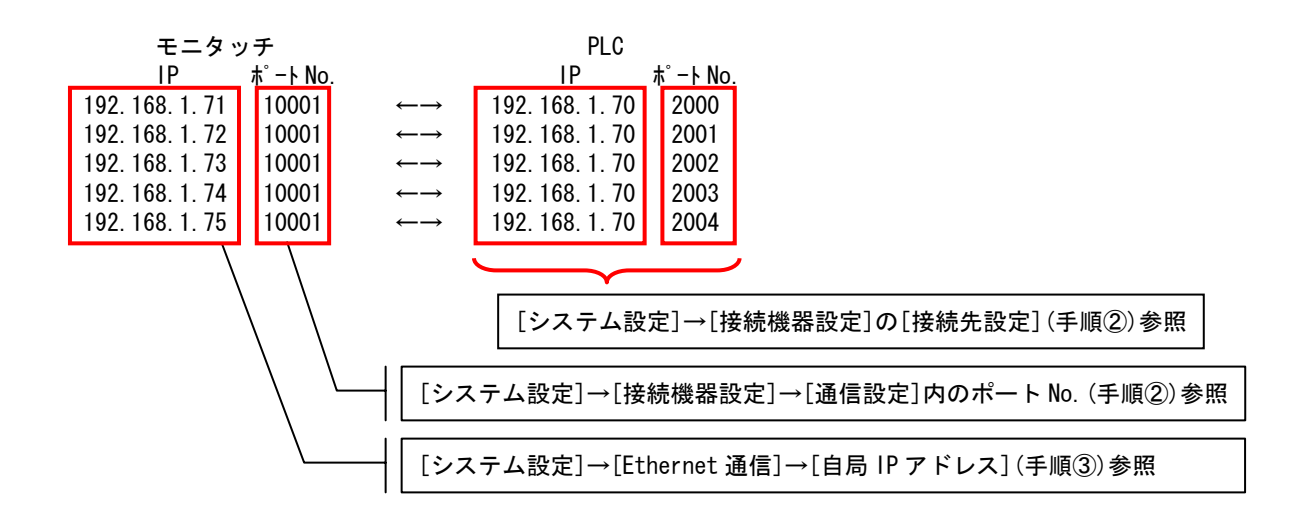

⑤ 各画面データをモニタッチにそれぞれ転送します。

| テクニカルインフォメーション No. TI-M-1011-1 | 4⁄5 |
|--------------------------------|-----|
|--------------------------------|-----|

- 4. GX Developer 設定手順
  - ① GX Developer を立ち上げます。
  - ネットワークパラメータの[Ethernet/CC IE/MELSECNET]より[ネットワークパラメータ Ethernet/CC IE/MELSECNET 枚数設定]
     ダイアログを開き、[動作設定]をクリックします。

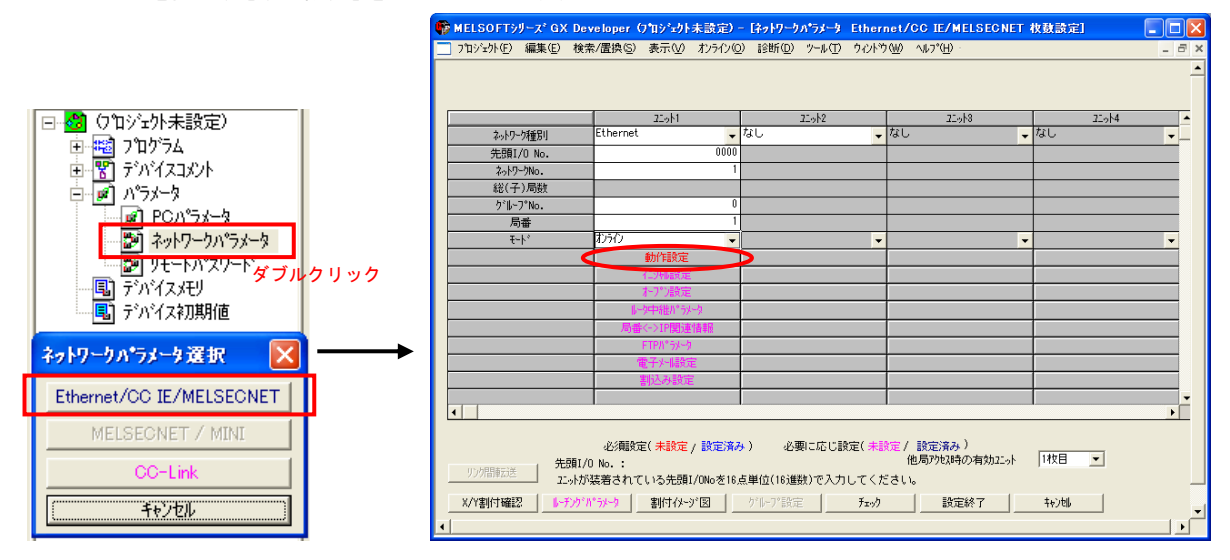

③ [Ethernet 動作設定]ダイアログが表示されます。

以下のように設定し、[設定終了]をクリックします。

| Ethernet 動作設定                                                                                                    |                                                                                           |  |
|----------------------------------------------------------------------------------------------------|-------------------------------------------------------------------------------------------|--|
| 交信が-クロート設定<br>・ パイサコート支信<br>・ ASCIDート交信<br>・ ASCIDート交信<br>・ アド <sup>1</sup> レス設定<br>・ スカ形式<br>192<br>168<br>1 70<br>・ Ethernet(V2.0)<br>・ Ethernet(V2.0)<br>・ Ethernet(V2.0)<br>・ Ethernet(V2.0)<br>・ Ethernet(V2.0) | 接続機器設定(1ページ参照)にて PLC 機種を<br>「QnH(Q)シリーズ (Ethernet ASCII)」を選択した場合は<br>「ASCIIコート 交信]を選択します。 |  |
| RUN中書込を許可する     TCP生存確認設定       ⑥ KeepAliveを使用       ② Pingを使用       設定終了     キャンセル                                                                                                    | 3                                                                                         |  |

④ [ネットワークパラメータ Ethernet/CC IE/MELSECNET 枚数設定]ダイアログより、[オープン設定]をクリックします。

| 6 | MELSOFT?           | リース* GX        | Developer | (プロジュクト未設定)  | ー [ネットワークル                | ∿*ラ≱−∳ Etheri | net/CC IE/           | MELSEGNET | 枚敷設定]  |          |
|---|--------------------|----------------|-----------|--------------|---------------------------|---------------|----------------------|-----------|--------|----------|
|   | プロジェクト( <u>E</u> ) | 編集( <u>E</u> ) | 検索/置換(S)  | 表示(V) オンライン( | <u>)</u> ) 診断( <u>D</u> ) | ツール(11) ウィントウ | (₩) ^ルフ°( <u>H</u> ) |           |        | _ @ ×    |
|   |                    |                |           |              |                           |               |                      |           |        | <u> </u> |
|   |                    |                |           | 21.9M        | 3                         | 22.512        | 2:                   | 546       | 21.914 | <b>↓</b> |
|   | おりりー               | り種別            | Ethernet  | • <u>•</u>   | なし                        | -             | なし                   | •         | なし     | <u> </u> |
|   | 先頭I,               | /O No.         |           | 0000         |                           |               |                      |           |        |          |
|   | ねり                 | -ウNo.          |           | 1            |                           |               |                      |           |        |          |
|   | 総(子                | ·)局数           |           |              |                           |               |                      |           |        |          |
|   | ケルー                | 7°No.          |           | 0            |                           |               |                      |           |        |          |
|   | 局                  | 雷              |           | 1            |                           |               |                      |           |        |          |
|   | ÷-                 | ·卜*            | オンライン     | -            |                           | -             |                      | •         |        | -        |
| [ |                    |                |           | 動作設定         |                           |               |                      |           |        |          |
|   |                    |                |           | 仁列酸定         | <u> </u>                  |               |                      |           |        |          |
|   |                    |                |           | オープン設定       | >                         |               |                      |           |        |          |
|   |                    |                |           | ータ中離れてラメータ   |                           |               |                      |           |        |          |
|   |                    |                | 局         | ■<->IP関連情報   |                           |               |                      |           |        |          |
|   |                    |                |           | FTPが。ラメータ    |                           |               |                      |           |        |          |
|   |                    |                |           | 電子外服定        |                           |               |                      |           |        |          |
|   |                    |                |           | 割込み設定        |                           |               |                      |           |        |          |
|   |                    |                |           |              |                           |               |                      |           |        |          |
|   | 4                  |                | •         |              | •                         |               |                      |           | •      |          |

Hakko Electronics Co., Ltd.

| テクニカルインフォメーション | No. TI-M-1011-1 | 5⁄5 |
|----------------|-----------------|-----|
|                |                 |     |

⑤ [ネットワークパラメータ Ethernet オープン設定]ダイアログが表示されます。

以下のように接続するモニタッチについて設定します。

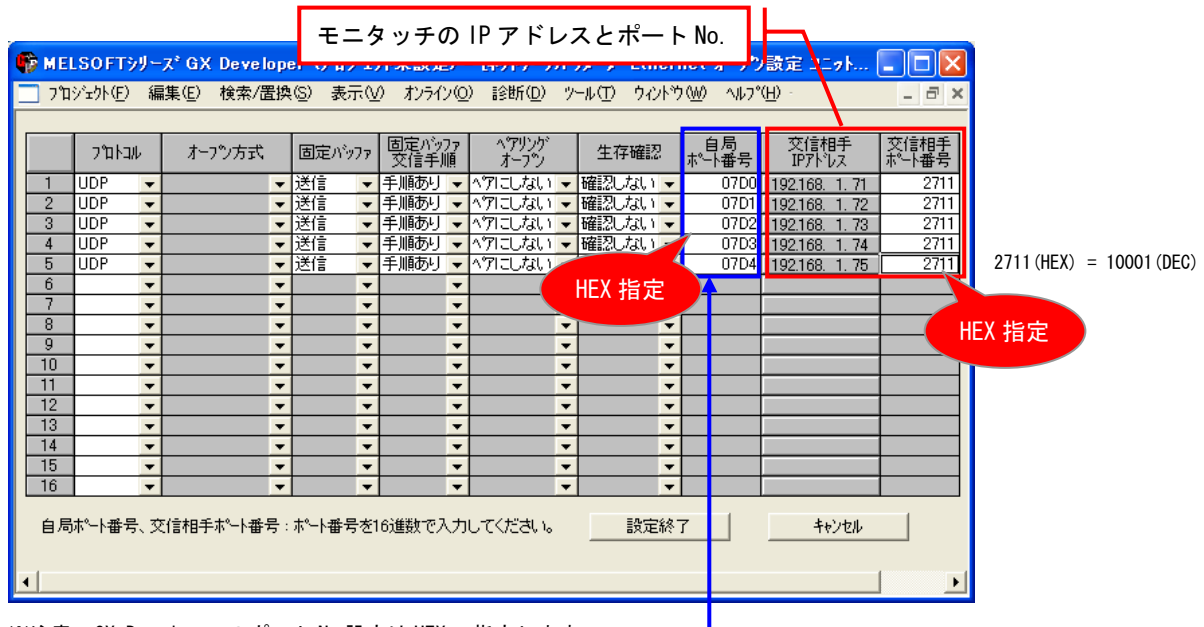

※注意:GX Developer のポート No 設定は HEX で指定します。

| ■ 各画面データの PLC ポート No. 設定 (V-SFT-5 [システム設定]→[接続機器設定]→[接続先設定])                                                                                                    |     |
|----------------------------------------------------------------------------------------------------|-----|
| 通信設定 1480小設定 推绕先設定 3<br>機続先 [0192:1681.70/PLC1] DEC 指定 ■ 面データ 1 : PLC ポート No 2000 (DEC) ⇒ 07D0 (HEX)                                                                                                    |     |
| No.         局名         IPアドレス         ボートNo.           0         PLCI         192.168.1.70         2000           1         通信設定         細かい 設定         接続先設定         ラグーモニタ                                                                                                    |     |
|                                                                                                    |     |
| No.         局名         IPアドレス         ポートNo.         ヘ           0         FLC1         192-189.1.70         2001         2           2         通針会談定         持続先設定         ラグーモニタ                                                                                                    |     |
| 撮機先 [01921081.70(PLC1))<br>PLCテーブル<br>画面データ3 : PLC ポート No 2002 (DEC) ⇒07D2 (HEX)                                                                                                    |     |
| No. 馬名 IPアドレス ボートNo<br>PCI 102:103.17.70 2002<br>通信設定 細切い 設定 接続先設定 ラダーモニタ                                                                                                    |     |
| #8時た [01921881700/PLC1)<br>PLCFーブル<br>No. 局名 IPアドレス ボートNo 2003 (DEC) ⇒ 07D3 (HEX)<br>1 PLC1 192,183,1.70 2003 (DEC) ⇒ 07D3 (HEX)                                                                                                    |     |
| 1<br>2<br>通信設定 継かい 設定 接続先設定 ラダーモニタ<br>接続先 [0192188170/PLC1)<br>PLC5 - ラル<br>No. 局名<br>192_188_1.70<br>192_188_1.70<br>2004<br>192_188_1.70<br>2004<br>192_188<br>192_188<br>192<br>192<br>192<br>192<br>192<br>192<br>192<br>192 | EX) |

⑥ 設定ができたら、[PC 書き込み]でネットワークパラメータ設定を PLC に転送します。
 最後に PLC の電源をリセットして、設定完了です。

| お問い合わせは |          |        |                    |                    |
|---------|----------|--------|--------------------|--------------------|
|         | 発紘電機株式会社 | 技術相談窓口 | TEL : 076-274-5130 | FAX : 076-274-5208 |

Hakko Electronics Co., Ltd.